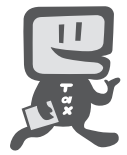

# e・Taxを利用して源泉所得税が納付できます!

#### 国税電子申告・納税システム(e-Tax)による電子納税やクレジットカード納付の利用方法は次のとおりです。

※ クレジットカード納付では、納付税額に応じた決済手数料がかかります(決済手数料は、国の収入になるものではあり ません。)。

電子納税には、①**ダイレクト納付**を利用する方法、②インターネットバンキングやATMなどを利用して納付する方法があります。

ダイレクト納付では、事前に届出をした預貯金口座からの振替により、簡単な操作で即時又は指定した期日に納付する ことができます。

#### で記憶に見ての知道(e-Taxソフト(WEB版)を利用する場合)

※ e-Taxソフト(WEB版)はWebブラウザ上で電子納税などを利用できます。 なお、パソコンにe-Taxソフトをインストールして電子納税などを利用することも可能です。

### e-Taxソフト(WEB版)の準備をします。

ご利用になる場合には、e-Taxホームページから、e-Taxソフト(WEB版)の事前準備セットアップを行ってください。

# 2 e-Taxの開始届出を行います。

e-Taxをはじめてご利用になる場合は、e-Taxの開始届出書の提出(送信)が必要です。 e-Taxソフト(WEB版)を利用して開始届出書の提出(送信)を行うと、利用者識別番号を通 知する画面が表示されます。

- ※1 e-Taxの開始届出の方法は、他にも、e-Taxホームページの「e-Taxの開始(変更等)届出書 作成・提出コーナー」を利用する方法や所轄税務署に書面で提出する方法があります。
- 2 e-Taxソフト(WEB版)の操作方法については、e-Taxホームページ(e-Taxソフト(WEB版) ご利用ガイド)をご覧ください。

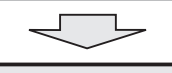

# **3** 税務署又は金融機関等に対し電子納税やクレジットカード納付のための手続を行います。

① ダイレクト納付を利用する場合 ダイレクト納付利用届出書を所轄の税務署へ提出します。 個人事業者の方はe-Taxからダイレクト納付利用届出書を提出(送信)することができ、 金融機関届出印や電子証明書が不要となります。 書面でダイレクト納付利用届出書を提出していただいてから利用可能となるまでに1か 月程度かかりますが、e-Taxでの提出(送信)の場合は、1週間程度でご利用できます。 利用可能な金融機関については、国税庁ホームページでご確認ください。 インターネットバンキングで納付を行う場合 金融機関とインターネットバンキングなどの契約をします。電子納税を利用するためには、 提出 お取引先の金融機関で「税金・各種料金払込みサービス」(ペイジー)が提供されている必要 ダイレクト納付 がありますので、あらかじめ金融機関にご確認ください。 利用届出書 ③ クレジットカード納付を利用する場合 利用可能なクレジットカードをご準備ください。利用可能なクレジットカードについては、 国税庁ホームページでご確認ください。 これで電子納税やクレジットカード納付の準備は完了です。具体的な納税のしかたについ ては次ページをご覧ください。

## スマートフォンなどを利用して源泉所得税が納付できます。

スマートフォンやタブレット端末からも、e-Taxソフト(SP版)を利用することにより、源泉所得税の電子納税やクレジットカード納付の利用ができます。

詳しくは、国税庁ホームページ(**https://www.nta.go.jp**)、e-Taxホームページ(**https://www.e-tax.nta.go.jp**) をご覧ください。

# ightarrow ightarrow ightar

国税電子申告・納税システム(e-Tax)の利用のための事前準備(前ページをご覧ください。)の後、電子納税やクレジットカード納付が可能となります。

e-Taxソフト(WEB版)を利用した源泉所得税及び復興特別所得税の納付のしかたは次のとおりです。

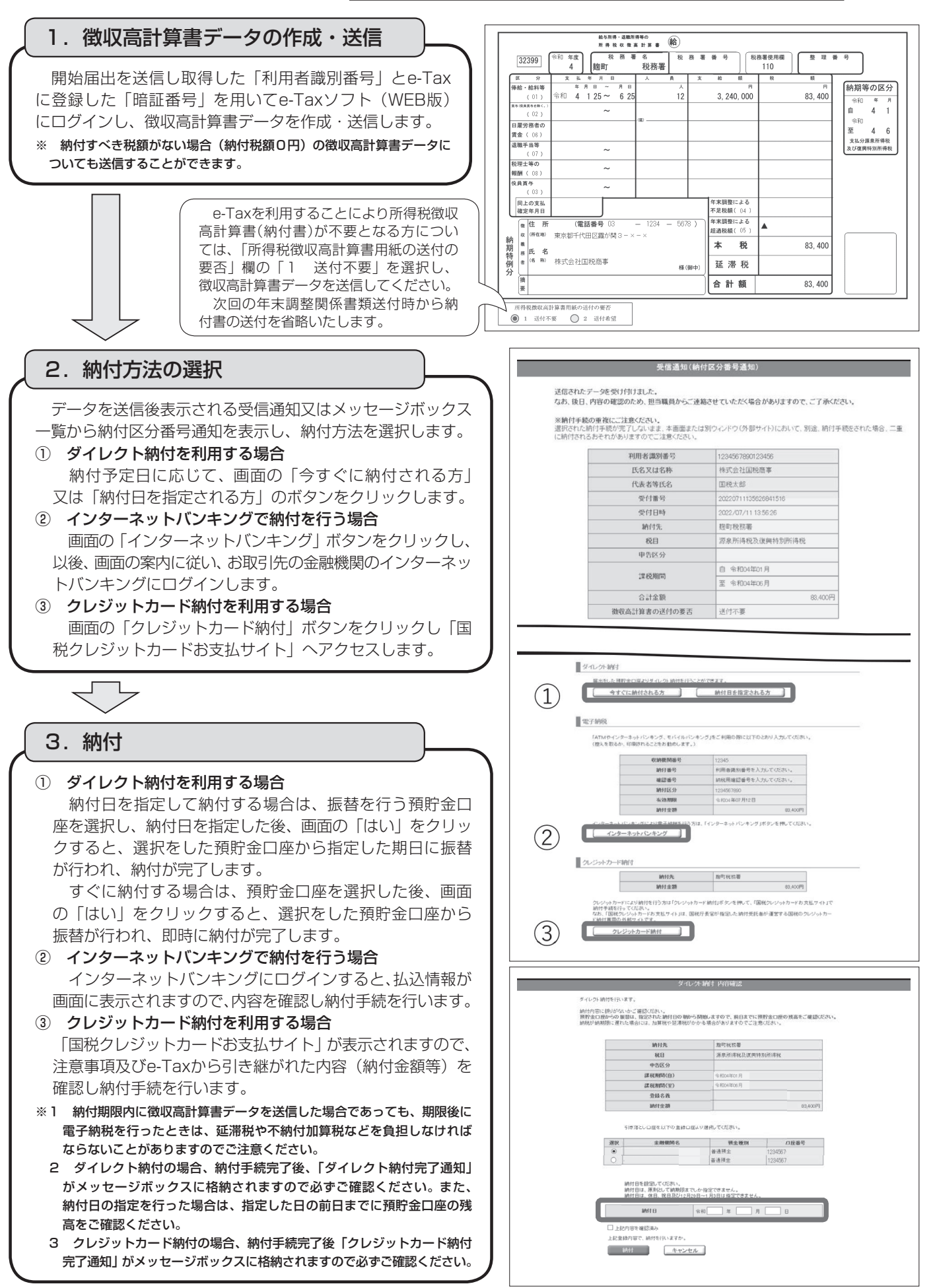